In order to cast a ballot in the September 5, 2023 Democrat Primary

Voters must be registered as either "Democrat" or "Unaffiliated" by August 3rd

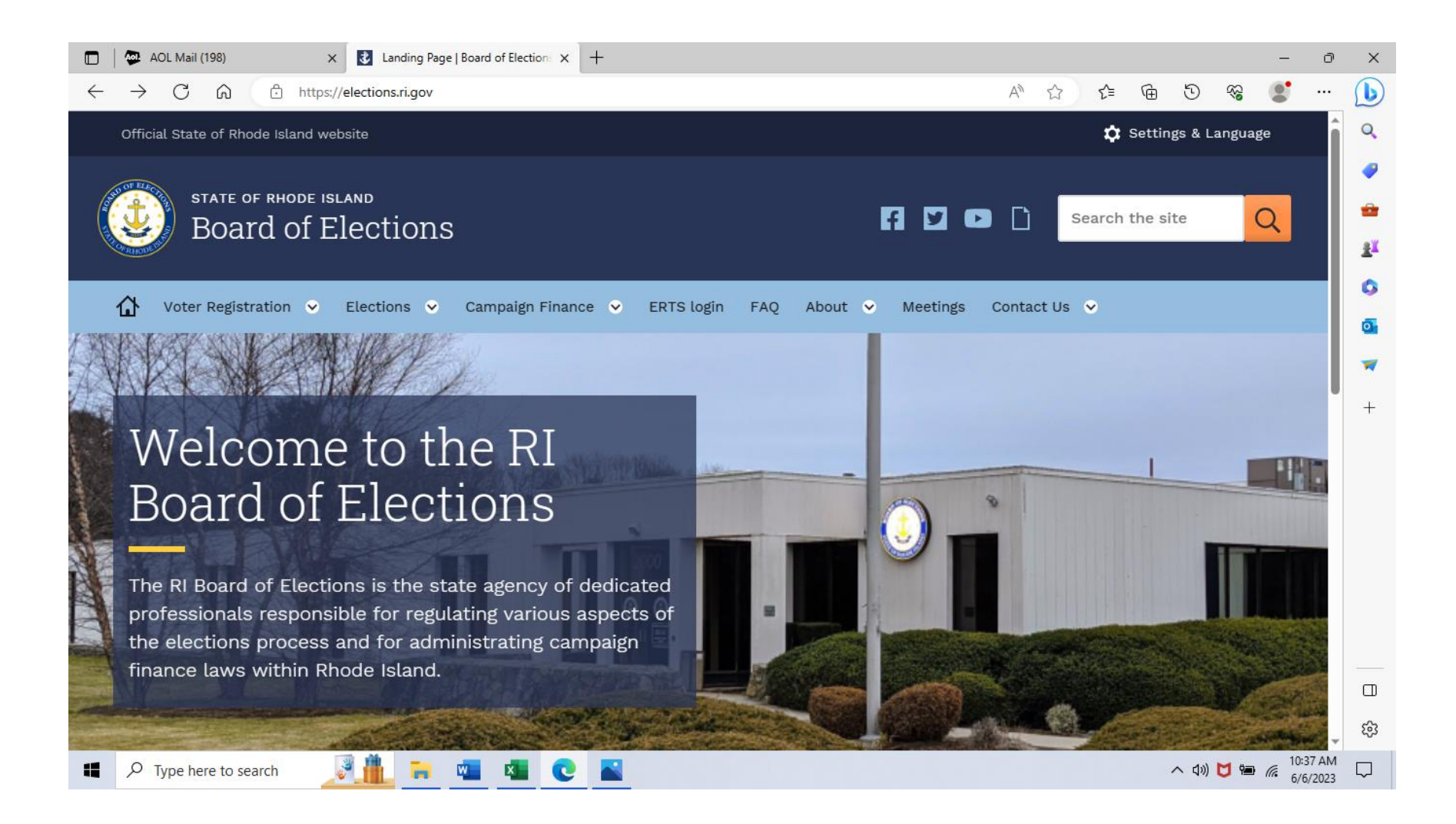

#### Note: select "Voter Registration" (highlighted in white) then "Overview" (highlighted in light blue)

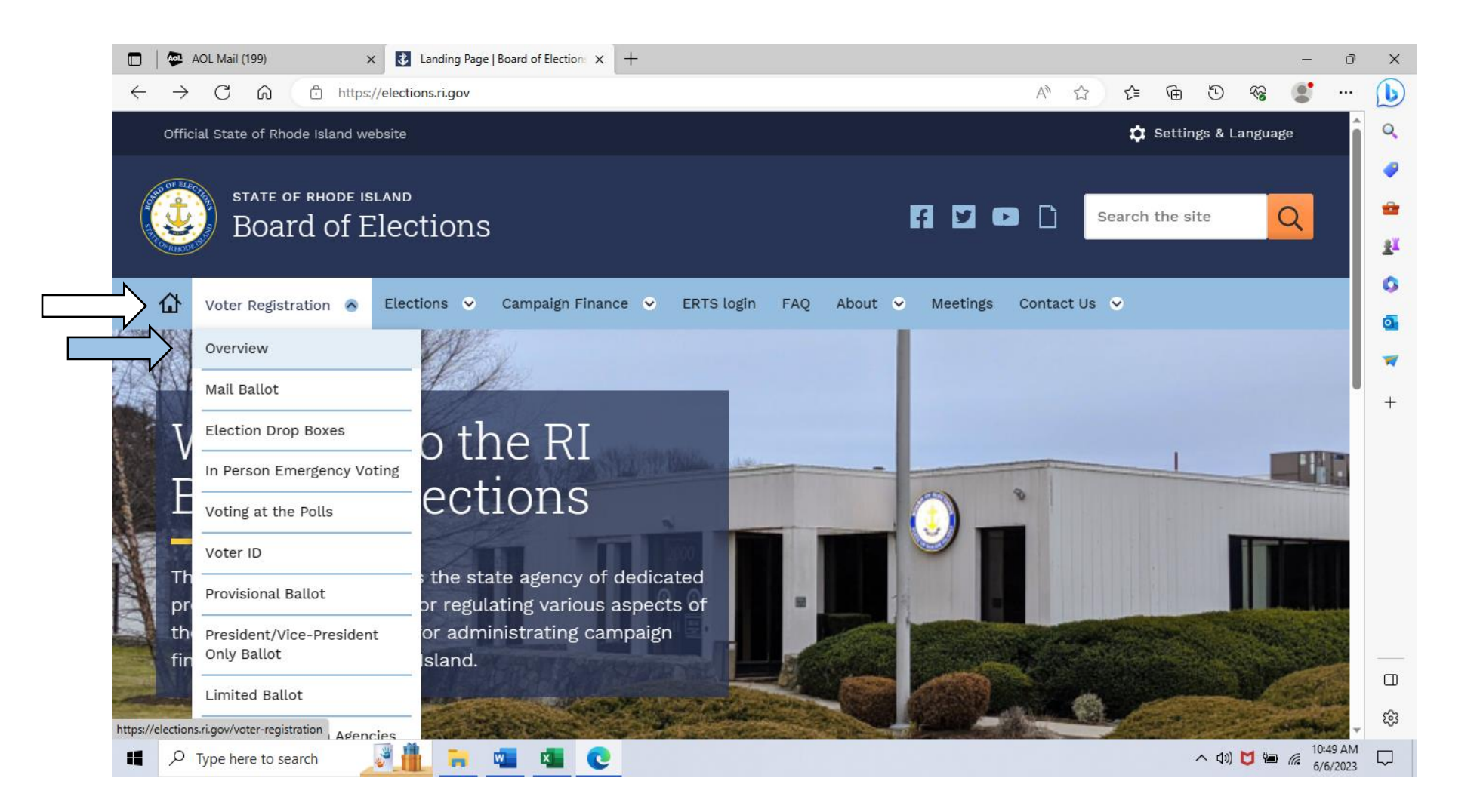

#### Note: select " > Online Voter Registration Portal (OVR)" (highlighted in black)

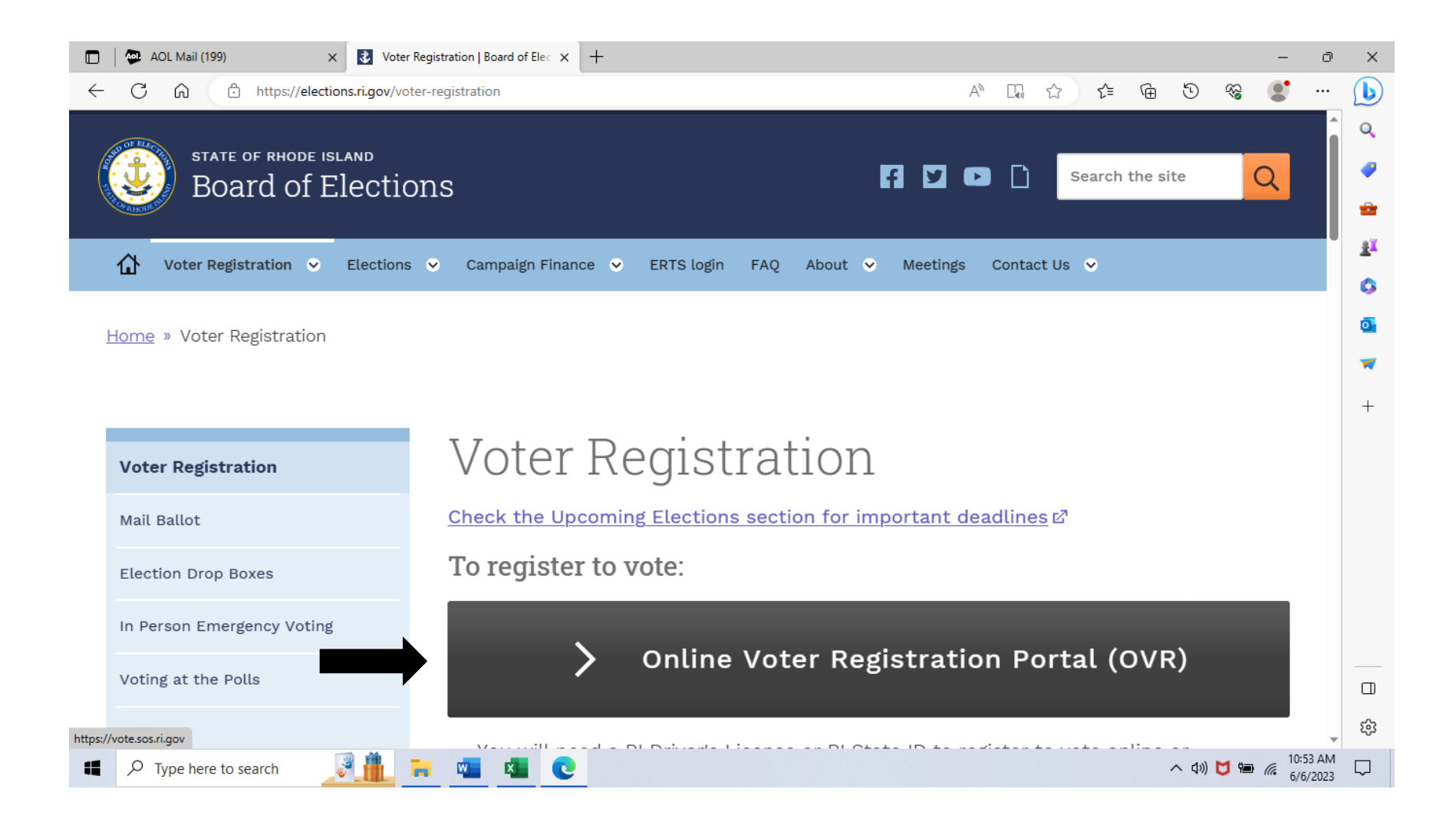

#### Note: select "View/Update My Voter Record" (highlighted in red)

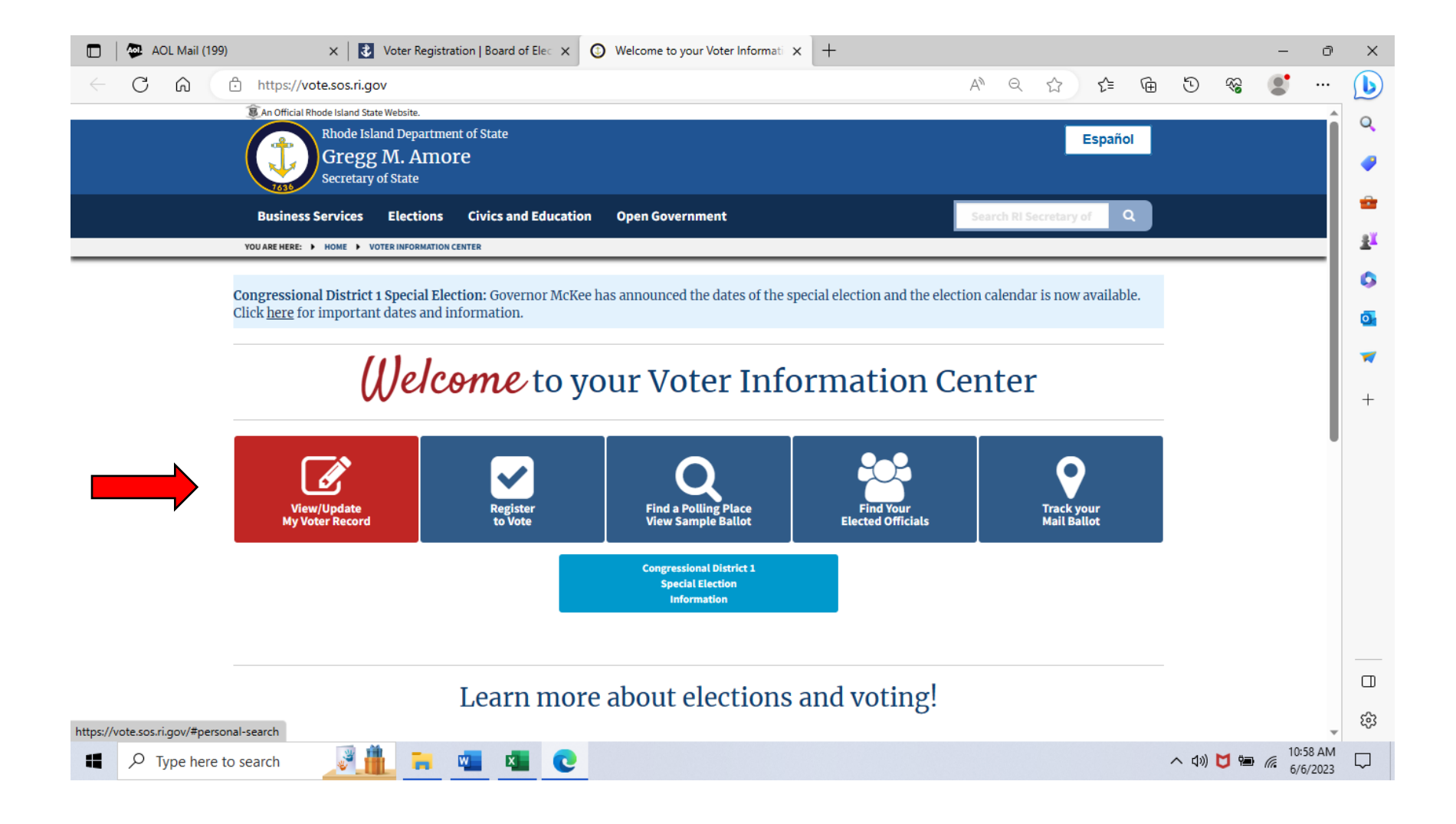

#### Note: Fill-in Boxes "First Name, Last Name, Date of Birth, Zip" in yellow (click continue in blue)

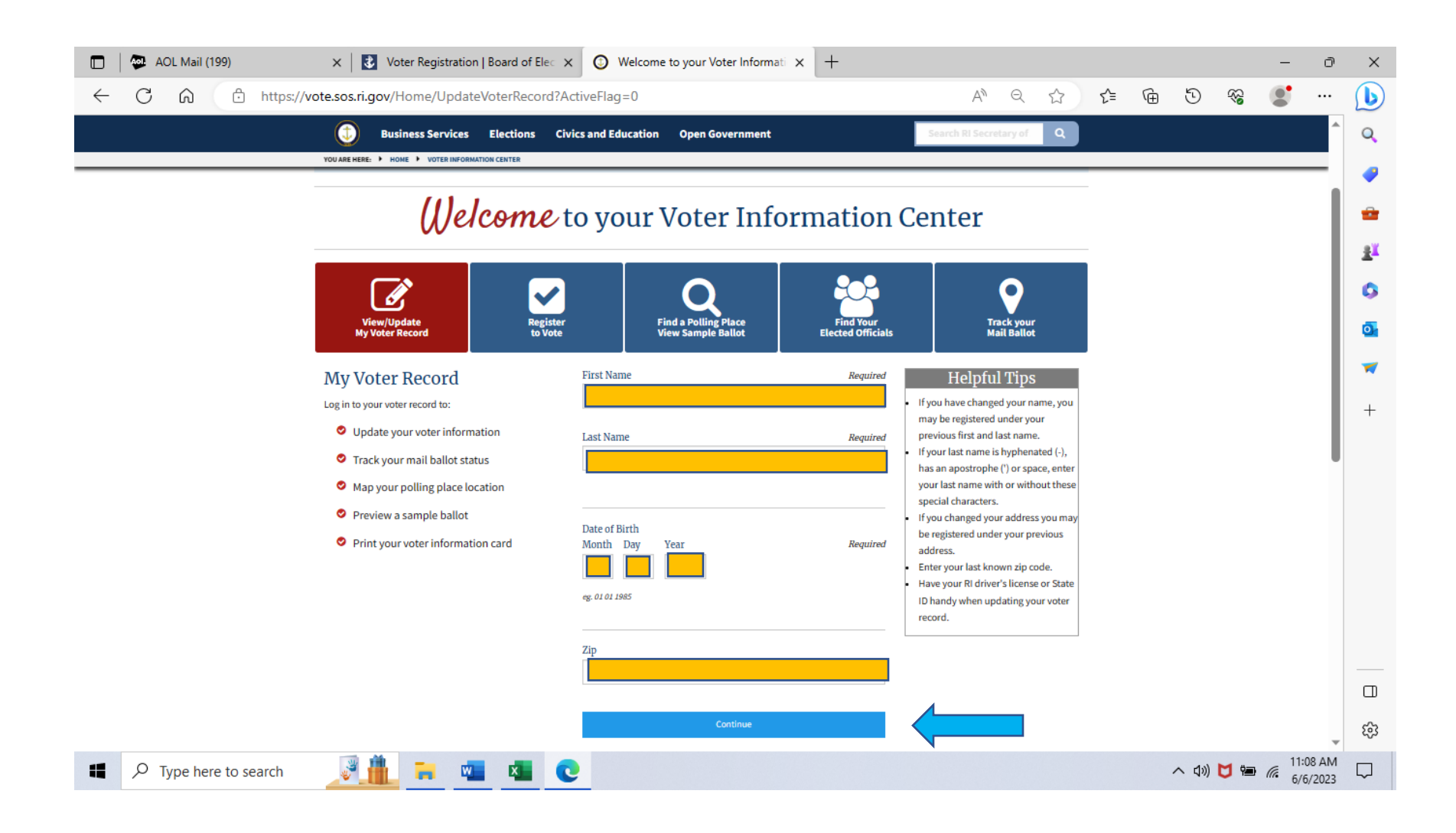

# Note: Verify your information in the boxes below then (click "Edit my voter record" see arrow below in black)

| 🔲 🛛 🖗 AOL Mail (199) | x Voter Registration   Board of Elec x 💿 Welcome to your Voter Informati x +                                                                                                    |     |         | -         | ð               | ×          |
|----------------------|----------------------------------------------------------------------------------------------------|-----|---------|-----------|-----------------|------------|
| ← C ⋒ ⊡ https://v    | vote.sos.ri.gov/VoterRegistration/PersonalVoterInformation A <sup>N</sup> Q &                                                                                                    | 6 0 | ) 🖓     |           |                 | b          |
|                      | Image: Skin official Rhode Island State Website.         Image: Rhode Island Department of State         Español         Gregg M. Amore         Secretary of State                                                                                                    |     |         |           | Î               | Q<br>()    |
|                      | Business Services Elections Civics and Education Open Government Search RI Secretary of Q                                                                                                    |     |         |           |                 | <b>*</b>   |
|                      | VOU ARE HERE:  HOME VOTER INFORMATION CENTER                                                                                                    |     |         |           | -1              | <u>2</u>   |
|                      | Welcome to your voter information page,       !         Image: State section is: 11/05/2024, End my Polling, Place       Voter Record       District Information         Image: State section is: 11/05/2024, End my Polling, Place       Name: State section       State section         Image: State section is: 11/05/2024, End my Polling, Place       Name: State section       State section         Image: State section is: 11/05/2024, End my Polling, Place       Name: State section       State section         Image: State section is: 11/05/2024, End my Polling, Place       Name: State section       State section         Image: State section is: 11/05/2024, End my Polling, Place       Date of Birth: State section       State section         Image: State section is: 11/05/2024, End my Polling, Place       State section       State section       State section         Image: State section is: 11/05/2024, End my Polling, Place       State section       State section       State section         Image: State section is: 11/05/2024, End my Polling, Place       State section       State section       State section         Image: State section is: 11/05/2024, End my Polling, Place       State section       State section       State section         Image: State section is: 11/05/2024, End my Polling, Place       State section       State section       State section         Image: State sectin is: 11/05/2024, End my Polling, Place |     |         |           |                 | -<br>-<br> |
|                      | Board of Canvassers or the Board of Elections.<br>For Early Voting locations click here.<br>Your Upcoming Elections<br>2024 STATEWIDE GENERAL ELECTION<br>When: 11/05/2024<br>Assigned Polling Place:<br>• ORCHARD FARMS ELEMENTARY SCHOOL<br>1555 SCITUATE AVE, CRAINSTON, RI 02921<br>Your Elected Officials                                                                                                    |     |         |           | •               | ش          |
| Type here to search  | <u>i a a c</u>                                                                                                    | ~ < | I») 🖊 🖷 | 11:<br>6/ | 13 AM<br>6/2023 | $\Box$     |

# Note: Enter your DMV Issued Identification Number in Yellow (click "next" see arrow below in black)

| 🔲 🛛 🚳 AOL Mail (199) | x Voter Registration   Board of Elec x 💿 Welcome to your Voter Information +                                                                                    |                          | - 0 ×                              |
|----------------------|----------------------------------------------------------------------------------------------------|--------------------------|------------------------------------|
| ← C ŵ bttps          | ://vote.sos.ri.gov/VoterRegistration/EditVoterRecord                                                                                                    | A^ Q ☆ ੯=                | 🗄 T 😪 🌒 🕩                          |
|                      | I An Official Rhode Island State Website.                                                                                                    |                          | ~                                  |
|                      | Rhode Island Department of State<br>Gregg M. Amore<br>Secretary of State                                                                                        | Español                  |                                    |
|                      | Business Services Elections Civics and Education Open Government                                                                                                | Search RI Secretary of Q |                                    |
|                      | YOU ARE HERE: I HOME INFORMATION CENTER                                                                                                    |                          |                                    |
|                      | Online Voter Registration: User Validation                                                                                                    |                          | T.                                 |
|                      | Vour Identification DMV Issued Identification Number                                                                                                    | Required                 | 6                                  |
|                      | Please provide following identifying information. Your                                                                                                    |                          | <u>o</u>                           |
|                      | DMV issued ID is required for online submissions, and is<br>not part of the public record Please provide a valid 7 or 8 digit DMV issued identification number. |                          | _                                  |
|                      | Alternatively, you may complete the form without your                                                                                                    |                          |                                    |
|                      | driver's license number or state identification number                                                                                                    |                          | +                                  |
|                      | uy submitting a <u>paper torne</u>                                                                                                    |                          |                                    |
|                      |                                                                                                    | Next                     |                                    |
|                      |                                                                                                    | REAL                     |                                    |
|                      | <b>O</b> Start Over                                                                                                    |                          |                                    |
|                      |                                                                                                    |                          |                                    |
|                      | <ul> <li>Return to top</li> </ul>                                                                                                    | Español                  |                                    |
|                      |                                                                                                    |                          |                                    |
|                      |                                                                                                    |                          |                                    |
|                      |                                                                                                    |                          |                                    |
|                      | About Contact News Notary Public                                                                                                    | elections@sos.ri.gov     |                                    |
|                      | Rhode Island Department of State                                                                                                    | Select Language 🔹 👽 in 🕤 | \$                                 |
| Type here to search  | 🧾 🧰 📼 💌 💽                                                                                                    |                          | へ dw) 💆 🕋 🧖 11:21 AM<br>6/6/2023 💭 |

# Note: Check-off the 4 boxes in Yellow (click "continue" see arrow below in black)

| 🗖 🛛 💭 AOL Mail (199)    | x   🛃 Voter Registration   Board of Elec x 🗿 Welcome to your Voter Informati x +                        |       |                                       | ð      | × |
|-------------------------|----------------------------------------------------------------------------------------------------|-------|---------------------------------------|--------|---|
| ← C ⋒ ⊕ https:/         | ://vote.sos.ri.gov/VoterRegistration/VoterRegistration?step=0&editflag=1 A 🔍 🖒 🗲                        | - @ D | କ୍ଷ 🔮                                 |        | b |
|                         | An Official Rhode Island State Website.      Bhode Island Department of State                           |       |                                       | â      | Q |
|                         | Gregg M. Amore<br>Secretary of State                                                                    |       |                                       |        | 0 |
|                         | Business Services Elections Civics and Education Open Government                                        |       |                                       |        | - |
|                         | YOU ARE HERE: > HOME > VOTER INFORMATION CENTER                                                         |       |                                       | -      | - |
|                         | Online Voter Registration: Confirm Eligibility                                                          |       |                                       |        | - |
|                         |                                                                                                    |       |                                       |        | - |
|                         | Eligibility     Personal Information     Address     Party Affiliation     Review and Submit            |       |                                       |        | 0 |
|                         | Register to Vote                                                                                        |       |                                       |        | - |
|                         | If you are not registered to vote, you can register on-                                                 |       |                                       |        | + |
|                         | Vour Rhode Island DMV issued driver's                                                                   |       |                                       |        |   |
|                         | license or State ID number 🛛 I am not incarcerated in a correctional facility upon a felony conviction. |       |                                       |        |   |
|                         | Vour name as it appears on your Rhode                                                                   |       |                                       |        |   |
|                         | Your date of birth                                                                                      |       |                                       |        |   |
|                         | Alternatively, you may complete the form without your Continue                                          |       |                                       |        |   |
|                         | driver's license or State ID number for paper<br>submission                                             |       |                                       |        |   |
|                         |                                                                                                    |       |                                       |        |   |
|                         | Return to top                                                                                           |       |                                       |        |   |
|                         |                                                                                                    |       |                                       | -11    |   |
|                         | About Contact News Notary Public elections@sos.ri.gov                                                   |       |                                       |        | ŝ |
| I O Type here to search | 🕜 Rhode Island Department of State Select Language 🝸 💟 fin 🗗                                            | A 11  |                                       | :44 AM |   |
| - Type here to search   |                                                                                                    | ~ 40  | · · · · · · · · · · · · · · · · · · · | 6/2023 | ~ |

Note: Review and Submit Box in red should appear (click Edit "Affiliation" see arrow below in black).

Continue to the bottom of the screen by answering the Get Involved and Notifications questions.

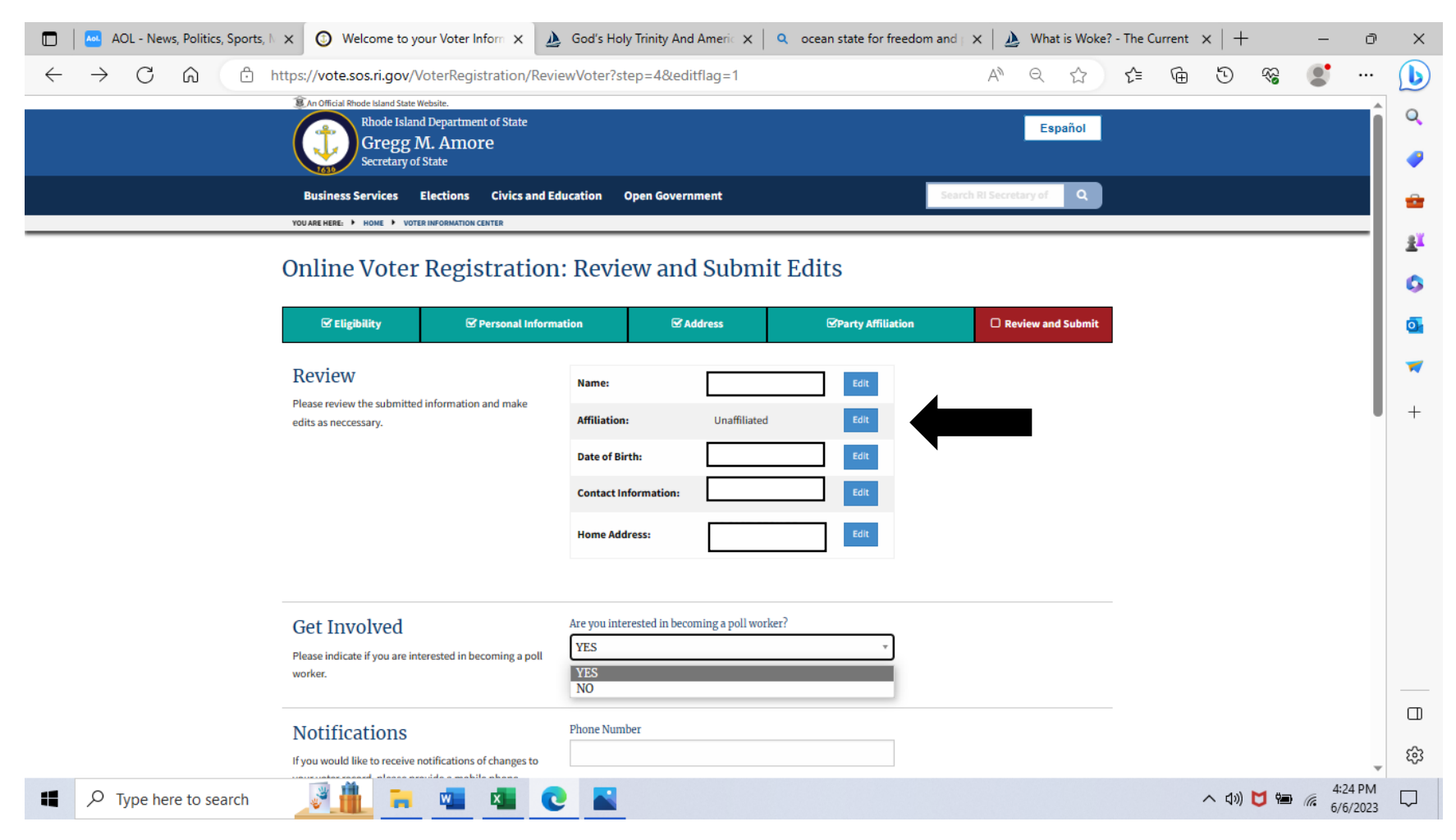

Continue to next page

Note: Continue to the bottom of the screen by answering the Notifications and Confirm questions. Then click "next" in blue, see second black arrow below.

| 🔲 📔 🗠 AOL - News, Politics, Sports, 🕅 🗙 💿 Welcome to your Voter Inform 🗙                                                                                                    | 🚵 God's Holy Trinity And Americ 🗙 📔 🭳 ocean state for fr                                                                                     | reedom and   🗙   🌛 What is Woke? - The G | Current $\times   +$ | - 0                 | ×        |
|----------------------------------------------------------------------------------------------------|----------------------------------------------------------------------------------------------------|------------------------------------------|----------------------|---------------------|----------|
| $\leftrightarrow$ $\rightarrow$ $C$ $\bigcirc$ https://vote.sos.ri.gov/VoterRegistration/Registration/Registratio | eviewVoter?step=4&editflag=1                                                                                                    | A" Q 🏠 🗲                                 | \$* C #              | • …                 | Þ        |
| Business Services Elections                                                                                                    | Civics and Education Open Government                                                                                                    | Search RI Secretary of Q                 |                      | <b>^</b>            | Q        |
| YOU ARE HERE: > HOME > VOTER INFORMATION CENTER                                                                                                    |                                                                                                    |                                          |                      |                     |          |
| Notifications                                                                                                    | Phone Number                                                                                                    | 1                                        |                      |                     | -        |
| If you would like to receive notifications of changes to                                                                                                    |                                                                                                    |                                          |                      |                     | -        |
| your voter record, please provide a mobile phone                                                                                                    | eg. 4015555555                                                                                                    |                                          |                      |                     | _        |
| number of email address.                                                                                                    | Email Address                                                                                                    | _                                        |                      |                     | <u>1</u> |
|                                                                                                    |                                                                                                    |                                          |                      |                     | •        |
|                                                                                                    | eg. example@example.com                                                                                                    |                                          |                      |                     | · ·      |
|                                                                                                    |                                                                                                    |                                          |                      |                     | 0        |
|                                                                                                    |                                                                                                    |                                          |                      |                     |          |
| Confirm                                                                                                    | <ul> <li>(1) I am the person whose name identifying information</li> </ul>                                                                   |                                          |                      |                     | -        |
| Please attest to the following before submitting. If you                                                                                                    | is provided on this form, and I desire to register to vote or<br>update my voter registration information in the State of                    |                                          |                      |                     | +        |
| choose not to attest to #3, a paper form will be<br>prepared for you                                                                                                    | Rhode Island.                                                                                                    |                                          |                      |                     |          |
| propulse for Jonn                                                                                                    |                                                                                                    |                                          |                      |                     |          |
|                                                                                                    | <ul> <li>(2) All of the information I have provided on this form is<br/>true and correct as of the date I am submitting this form</li> </ul> |                                          |                      |                     |          |
|                                                                                                    |                                                                                                    |                                          |                      |                     |          |
|                                                                                                    | <ul> <li>(3) I authorize a Rhode Island state agency, quasi-public</li> </ul>                                                                |                                          |                      |                     |          |
|                                                                                                    | agency, or municipality to transmit, for voter registration<br>nurnoses, to the secretary of state and my city's/town's                      |                                          |                      |                     |          |
|                                                                                                    | board of canvassers, my signature that is on file with such                                                                                  |                                          |                      |                     |          |
|                                                                                                    | state agency, quasi-public agency or municipality. I<br>understand that the secretary of state and my                                        |                                          |                      |                     |          |
|                                                                                                    | city's/town's board of canvassers will use such signature<br>on this electronic voter registration application as if L bad                   |                                          |                      |                     |          |
|                                                                                                    | signed this form personally.                                                                                                    |                                          |                      |                     |          |
|                                                                                                    |                                                                                                    |                                          |                      |                     |          |
| Warning: Knowingly st                                                                                                    | ıbmitting false information can lead to a conviction and fine up to \$5,000 or up to 10                                                      | 0 years in jail                          |                      |                     |          |
|                                                                                                    |                                                                                                    |                                          | (                    |                     | 3        |
| Back                                                                                                    |                                                                                                    | Next                                     |                      | Ŧ                   | 2.05     |
| 📲 🔎 Type here to search 🛛 💐 🏥 🐂 🛚 🔹 🕯                                                                                                    | 0                                                                                                    |                                          | へ (い) 💆 幅            | 4:38 PM<br>6/6/2023 | $\Box$   |

Note: Party Affiliation Box in red. Click one of the 3 boxes after "Your Party Affiliation" Continue to the bottom of the screen by answering the Notifications and Confirm questions. Then click "next" in blue, see black arrows below.

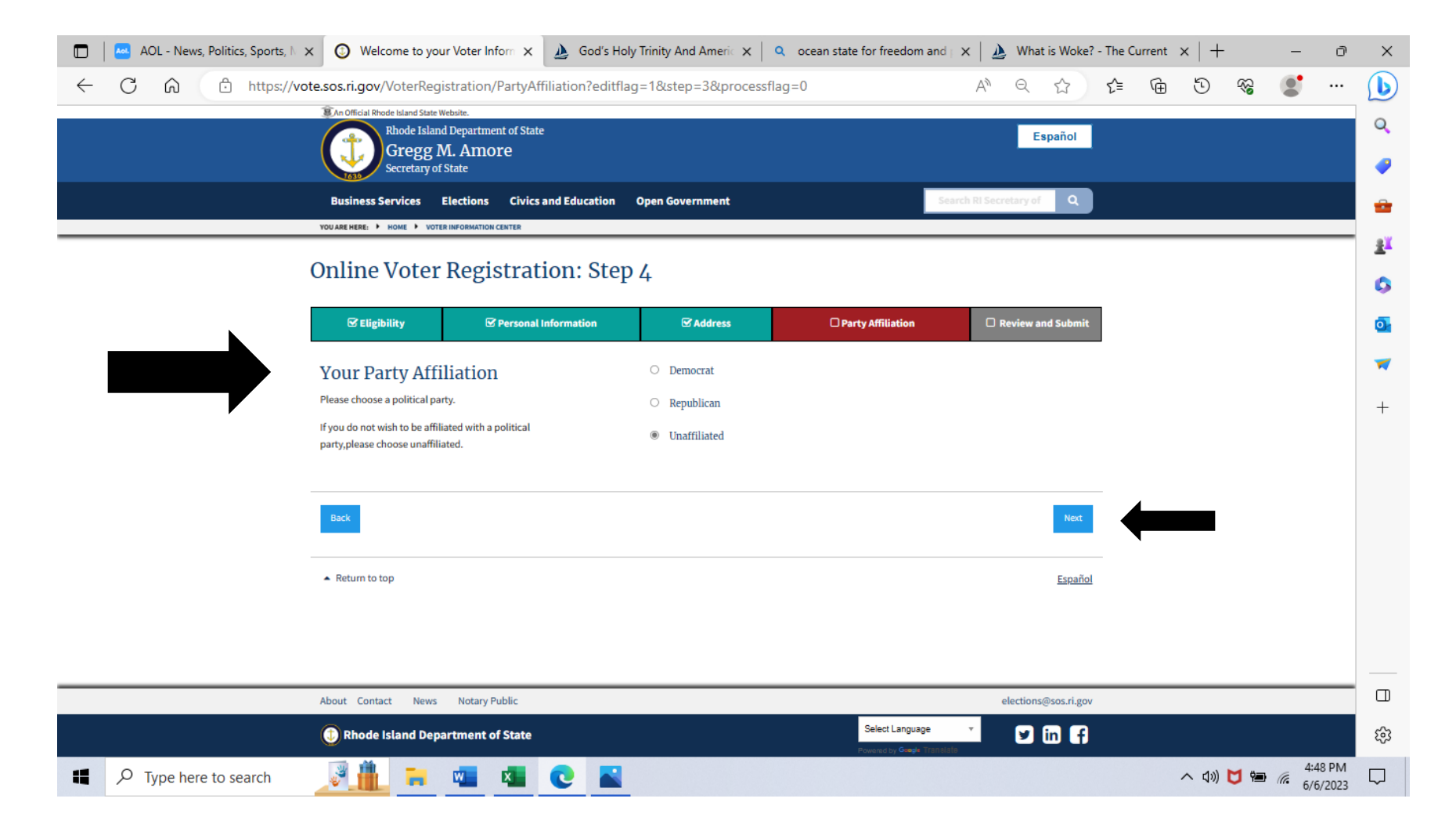

# Note: You should see your information and "Changes Currently Pending Review" see black arrow below.

| 🔲 📔 🌛 God's Holy Trinity And Americ | 🗙 🛛 🚵 What is Woke? - The Current 🗙 📔 🔍 ri boe -                                                                        | Search X        | Voter Registration   Board of E 🗙 | Welcome to your    | r Voter Inform 🗙 | +        | -            | 0 X      |
|-------------------------------------|----------------------------------------------------------------------------------------------------|-----------------|-----------------------------------|--------------------|------------------|----------|--------------|----------|
| ← C ⋒ ⊕ https://v                   | ote.sos.ri.gov/VoterRegistration/PersonalVoterInform                                                                    | nation          | ,                                 | A <sup>™</sup> Q ☆ | € @              | 5 8      |              | ··· (b)  |
|                                     | An Official Rhode Island State Website.                                                                                 |                 |                                   |                    |                  |          |              |          |
|                                     | Gregg M. Amore<br>Secretary of State                                                                                    |                 |                                   | Español            |                  |          |              |          |
|                                     | Business Services Elections Civics and Education                                                                        | Open Government | Search RI                         | Secretary of Q     |                  |          |              | - I      |
|                                     | YOU ARE HERE: HOME VOTER INFORMATION CENTER                                                                             |                 |                                   |                    |                  |          |              |          |
|                                     | Welcome to your voter information pa                                                                                    | ige, !          |                                   |                    |                  |          |              |          |
|                                     |                                                                                                    | Voter Record    | District In                       | nformation         |                  |          |              | •        |
|                                     | The next election is: 11/05/2024<br><u>Find my Polling Place</u>                                                        | Name:           | PRECINCT:                         |                    |                  |          |              | <b>0</b> |
|                                     | I want to:                                                                                                    | Address:        | STATE REP:     STATE SENAT        | <br>FE:            |                  |          |              | -        |
|                                     | Changes Currently Pending Review     Print must reformation card                                                        | Date of Birth:  | WARD/COUN     CONGRESSIO          | DNAL:              |                  |          |              |          |
|                                     | View my upcoming elections                                                                                              | Status:         | SCHOOL COM                        |                    |                  |          |              | +        |
|                                     | To make changes to your personal voter information click the edit<br>button for the section you wish to update.         | Affiliation:    |                                   |                    |                  |          |              |          |
|                                     | If you have any questions or concerns feel free to contact your Local<br>Board of Canvassers or the Board of Elections. |                 |                                   |                    |                  |          |              |          |
|                                     | For Early Voting locations click <u>here.</u>                                                                           |                 |                                   |                    |                  |          |              |          |
|                                     | Your Upcoming Elections                                                                                                 |                 |                                   |                    |                  |          |              |          |
|                                     | 2024 STATEWIDE GENERAL ELECTION<br>When: 11/05/2024<br>Assigned Polling Place:                                          |                 |                                   |                    |                  |          |              |          |
|                                     | <ul> <li>ORCHARD FARMS ELEMENTARY SCHOOL</li> <li>1555 SCITUATE AVE, CRANSTON, RI 02921</li> </ul>                      |                 |                                   |                    |                  |          |              |          |
|                                     | Your Elected Officials                                                                                                  |                 |                                   |                    |                  |          |              | چې<br>چې |
| Type here to search                 | 🗾 💶 💶 💽 🔤                                                                                                    |                 |                                   |                    | ^                | රා)) 🔰 🖦 | 4:58<br>6/6/ | PM 2023  |